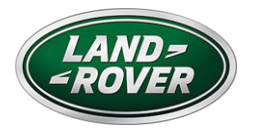

# **INCONTROL TOUCH PRO MAP UPDATER** のユーザーガイド

# ナビゲーションのアクティブ化と更新について

InControl Touch Pro Map Updater、Land Rover および NNG を使用して最高の体験を提供するため、ナビゲーション ソフトウェアのプロバイダは、お客様のシステムにマップの更新 (1 年更新) を提供しています。これらのダウンロードを逃すことなく、今すぐダウンロードしてください!

その方法は?本ガイドをお役立てください!

## 技術要件

- o USB フラッシュドライブと8GB以上の使用可能領域(FAT32フォーマット)
- o ブロードバンドのインターネット接続
- 次の何れかの対応オペレーションシステム (お客様のコンピュータにインストールされて最新状態である こと):
  - Windows: 最新バージョンと2つ前のバージョンがサポートされています
  - MacOS: 最新バージョンと2つ前のバージョンがサポートされています

## USB フラッシュドライブをナビゲーションシステムと同期する

- o 作業車両のヘッドユニットに、未使用かつ8GB以上の使用可能領域のあるUSB フラッシュドライブを、車両の ヘッドユニットのUSBポートに挿入して、オンにするか起動するまで待ちます。
  - ナビゲーションを起動し、データをUSB フラッシュドライブと同期します。[ナビメニュー]を開きます。
  - [情報]を選択し、下方にスクロールして[コンテンツ情報]を選択します。[コンテンツ更新]メニューを押し、 データの同期を開始します。
  - [コンテンツ識別データを収集してもよろしいですか]というメッセージが出たら、[はい]を選択しデータの 同期が完了するのを待ちます。
- o USB フラッシュドライブをヘッドユニットから取り外します。
- o 同期したナビゲーションデータの入ったUSB フラッシュドライブを、パソコンに挿入し、InControl Touch Pro Updaterを起動します。

# INCONTROL TOUCH PRO MAP UPDATER のインストールと使用方法

Landrover-ngi.welcome.naviextras.com を訪問し、InControl Touch Pro Map Updater の適切なバージョンのオペレーションシステムをダウンロードしてください。(Windows または MacOS)

- o インストール後、起動します。
- o ご使用のナビゲーションシステムの保存データが含まれている USB フラッシュドライブを挿入します。

o InControl Touch Pro Map Updater は、USBフラッシュドライブ上のナビゲーションデータを自動的に認識します。

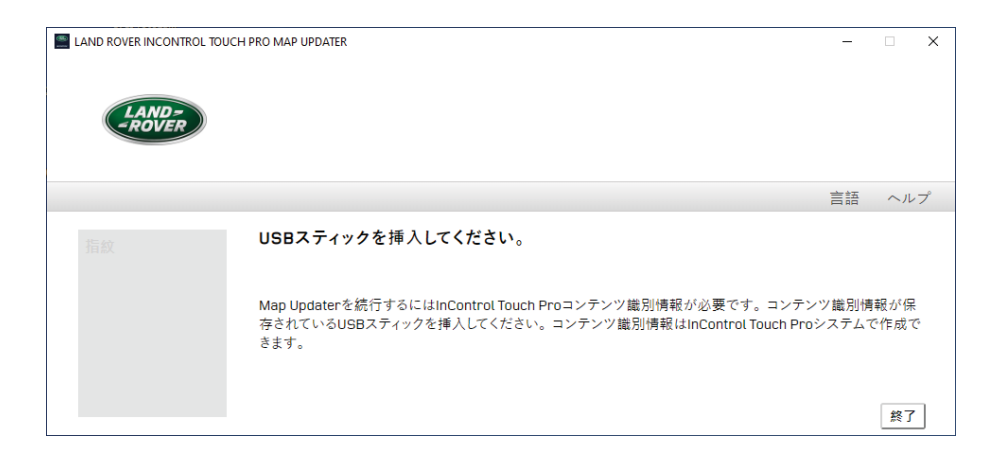

## 無償または有料のマップ更新をダウンロードする

ホーム画面から、地図更新方法として[無償更新]または[コンテンツを購入]を選択します。

更新ソフトウェアが車両の登録データを認識し、もし車両の新車登録から3年が経過していた場合は、[無償更新]は選択できません。

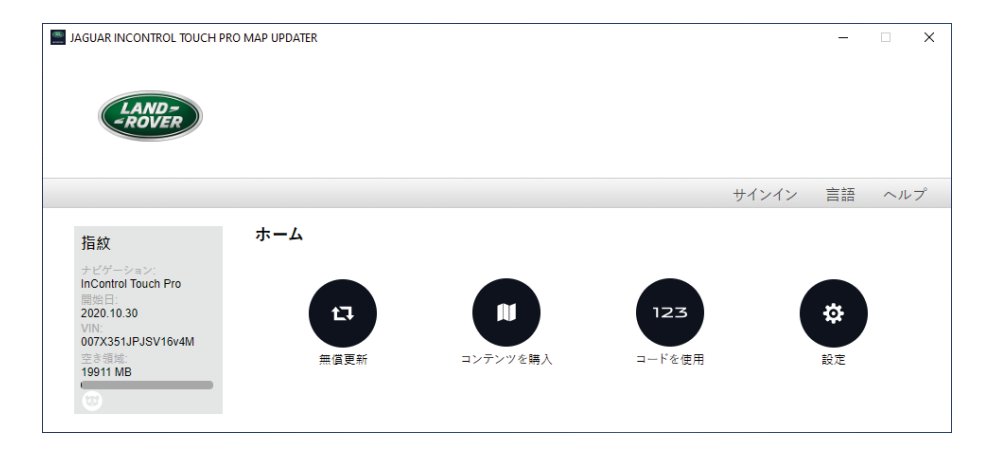

# 無償更新のダウンロード

[無償更新]を選択した後、作業車両のナビゲーションに使用可能なコンテンツが表示されます。

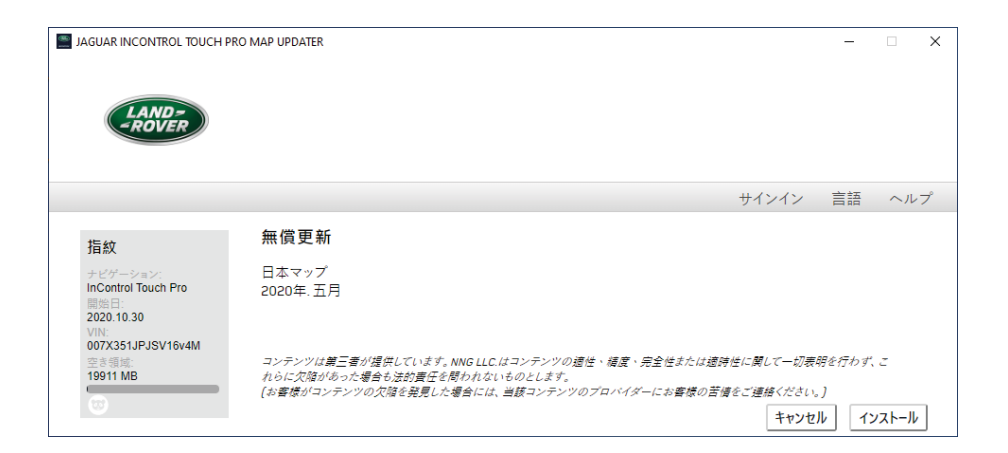

- o [インストール]をクリックし、利用可能なコンテンツをダウンロードしてインストールします。
- o 進行状況バーには、ダウンロードとインストールの進行状況が表示されます。

- o プロセスが完了するまで待つと、インストール成功のメッセージが表示されます。
- o [キャンセル]をクリックした場合でも、ホーム画面の [利用可能な無料のマップ更新] から無料更新をダウンロ ードできます。
- o [無償更新] ボタンが使用不可の場合は、その更新をダウンロードしてインストール 済みであるか、またはあなたが無料更新の対象外になっています。

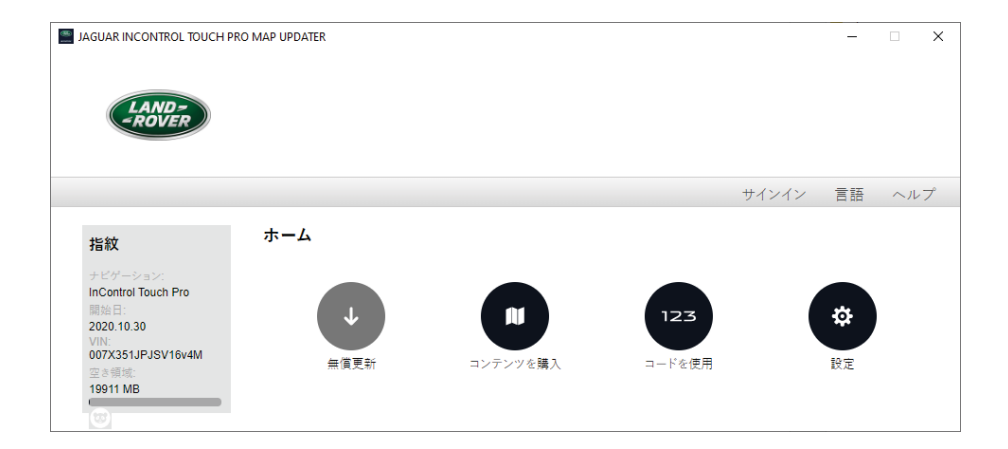

注意:インターネット接続速度によっては、ダウンロード処理に時間がかかる場合があります。

# 有料更新の購入とダウンロード

お客様の車両が、初期登録から3年以上経過している場合は、[ホーム]画面の[コンテンツを購入]を選択し、ナビゲーションを更新して下さい。

| JAGUAR INCONTROL TOUCH PRO MAP UPDATER                                                      |                    |       | -  |     | × |
|---------------------------------------------------------------------------------------------|--------------------|-------|----|-----|---|
| LAND-<br>-ROVER                                                                             |                    |       |    |     |   |
|                                                                                             |                    | サインイン | 言語 | ヘル  | プ |
| 指紋                                                                                          | ログインまたは登録を選択してください |       |    |     |   |
| ナビゲーション:<br>InControl Touch Pro<br>開始日:<br>2020 10.30<br>VIN:<br>007X351JPJSV16v4M<br>空き開始: | →1<br>□271>        | 東原    |    |     |   |
| 19911 MB                                                                                    |                    |       | ++ | ンセル | · |

- o 最初に、次の情報を追加してアカウントを作成します:
  - あなたの名前と有効な電子メールアドレス
  - パスワードおよび
  - お住まいの国
- o 利用規約を読み、[同意する]ボタンをクリックしてください。
- o アカウントを確認するには、あなたの電子メールアドレスに送信されたメールをクリックしてください。

法人アカウントを作成することもできます。アカウント登録画面の最後で選択可能です。 利用可能な最新マップについての通知を是非ご依頼ください!

- o ログインした後、[ホーム]画面へ移動します。
- o [コンテンツを購入]をクリックし、利用可能な更新を確認します。

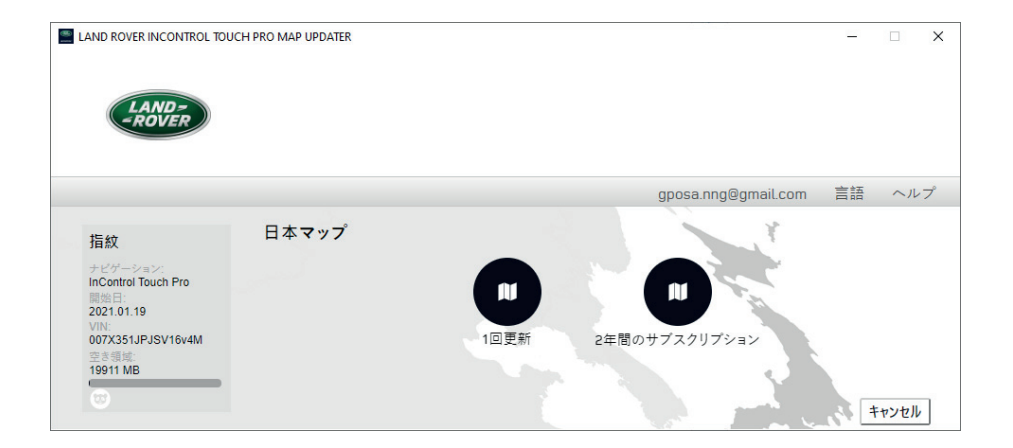

- o コンテンツ購入をする場合、[1回更新]または[2年間のサブスクリプション](2回の更新)を選択します。
- o コンテンツを選択した後、購入を実行するには、次の画面で[購入]を選択します。その後は、画面にしたがって 購入手続きを完了させます。購入には、クレジットカードの入力が必要です。
- o 支払いが完了し、更新のダウンロードとインストールが終わったら、パソコンからUSBフラッシュドライブを外します。

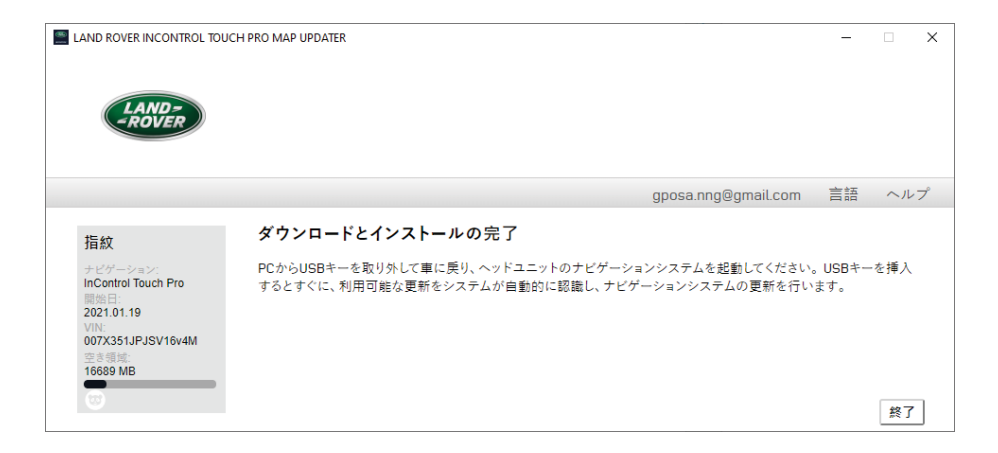

## マップ更新をナビゲーションシステムにアップロードする

- o USB フラッシュドライブに最新のマップをダウンロードしてインストールした後、作業車両のヘッドユニットの 適切なUSBスロットに挿入してオンにします。
- o USB フラッシュドライフ が認識され、「地図更新を開始します」というメッセージが現れます。
- o 何秒かたつと、「地図更新を開始してもよろしいですか」が現れ、「はい」を選択します。
- o 更新が進行中はUSBフラッシュドライブを外したり、車両の電源をオフにしたりしないでください。
- o コンテンツ更新が完了するのを待って、USBフラッシュドライブを外し、ナビゲーションを再起動します。

これで InControl Touch Pro Map Updater は利用可能な最新のコンテンツで更新されたことになり、今すぐ使用できます!

安全な運転をお楽しみください!

詳細については、InControl Touch Pro Map Updater 内の FAQ セクションをお読みいただくか、担当ディーラーに お 問い合わせください。

## 更新されたマップを使用する理由?

変化する道路網を常に把握する日々、世界中の道路網で非常に多くの変化が起きているため、あなたの旅のどこかで、 こうした変化の影響を受ける可能性が十分にあります。

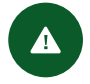

#### セーフティより安全でリラックスした 運転を可能にするオプション

ルート計算でエラーが発生する最も 一般的な理由は、古いマップによる ものです。更新されたナビゲーショ ンは、道路網の変化に起因する不測 の事態に備えて安全運転を支援し ます。 s P

#### 時間とコストの効率性

#### 最適化された移動時間と燃費

更新されたマップを使用すると、最適 なルート計画によって時間を節約で きます。また車両の平均燃費を最大 12%減らすことができます。

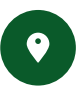

#### 利便性

### POI による快適性と効率性

変化しているのは道路網だけで な く、各関心地点 (POI) のデータ ベー スも変化しています。こうした場所に は、ガソリンスタンド、ATM、薬局、レス トラン、宿 泊施設、および旅行中に必 要なそ の他数多くの場所のリストが 含ま れます。